■IE モードの設定(簡易版) パターン1 1. 設定画面を開く

1-1.

Edge を起動し、WEB 学習サービスにアクセスします。

1-2.

画面右上の「…」をクリックします。

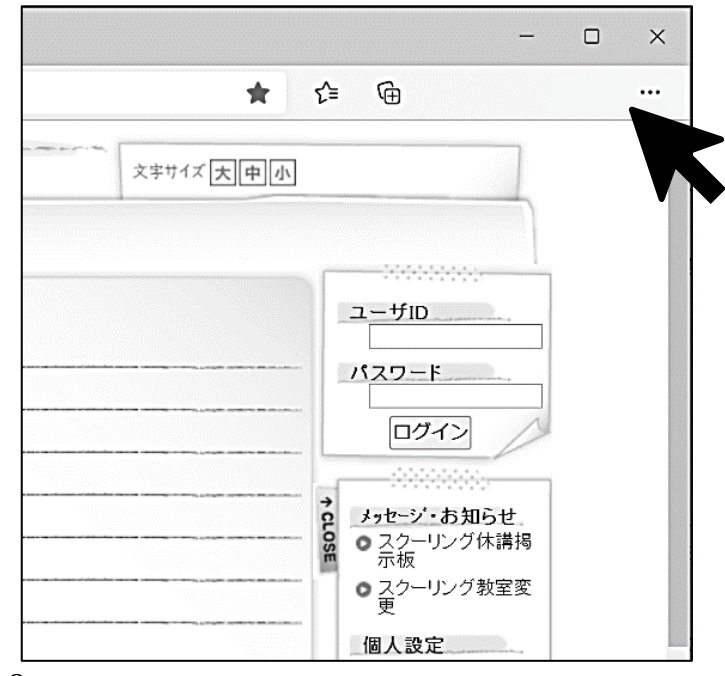

1-3.

「設定」をクリックします。

| Ð          | 印刷                         | Ctrl+P       |   |
|------------|----------------------------|--------------|---|
| Ø          | Web キャプチャ                  | Ctrl+Shift+S |   |
| Ē          | 共有                         |              |   |
| බ          | ページ内の検索                    | Ctrl+F       |   |
| A٧         | 音声で読み上げる                   | Ctrl+Shift+U |   |
|            | その他のツール                    |              | > |
| <b>છ</b> ે | 設定                         |              |   |
| ?          | ヘルフードバック                   |              | > |
|            | ◆ ◆<br>Microsoft Edge を閉じる |              |   |

1-4.

「既定のブラウザー」をクリックします。

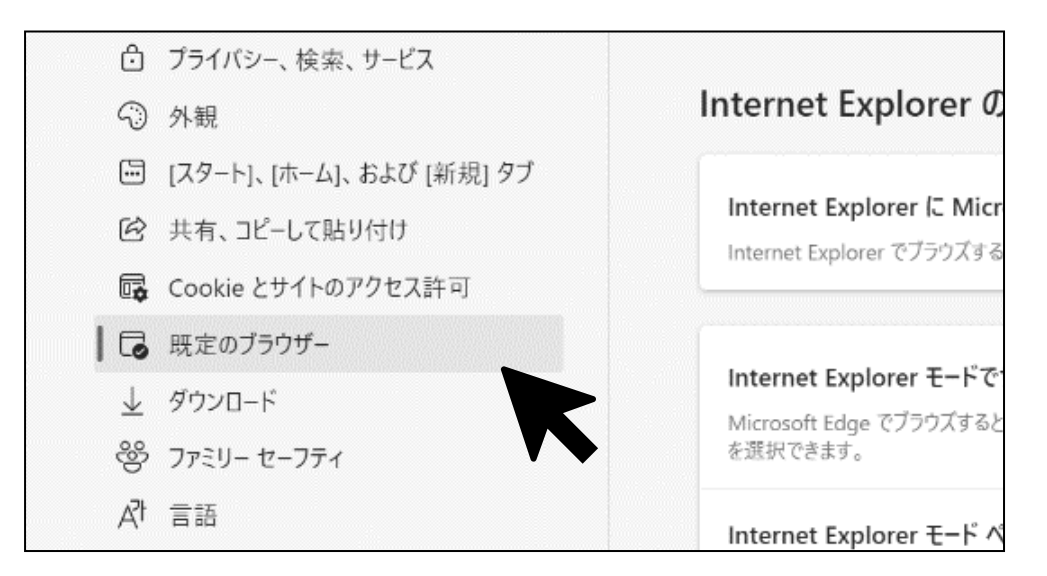

2. Internet Explore モードでサイトの再読み込みを許可する

「Internet Explorer モードでサイトの再読み込みを許可」の 選択項目から「許可」をクリックします。

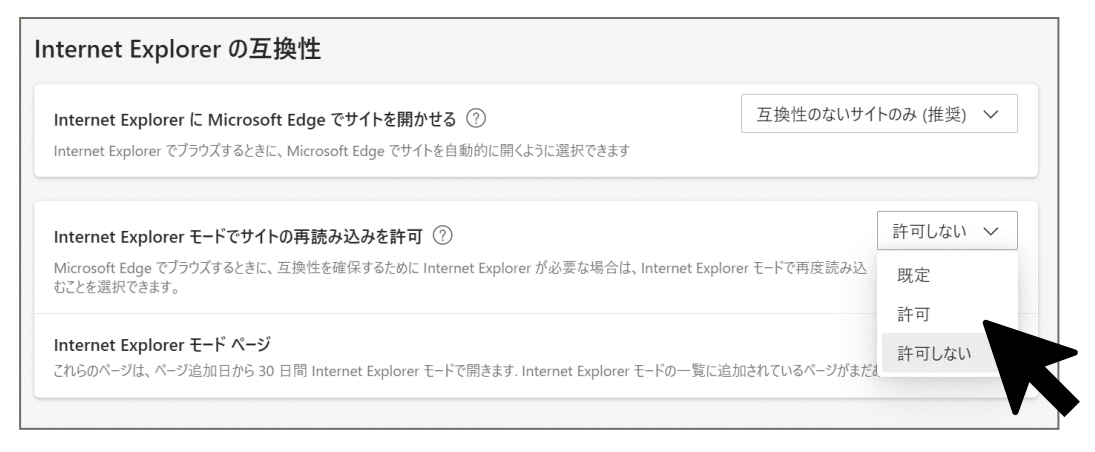

3. Internet Explorer モードで再度読み込む

3-1.

ブラウザ(Edge)を一度閉じ、再度通信教育部の WEB 学習サービ スにアクセスします。

3-2.

画面右上の「…」をクリックすると、「Internet Explorer モードで 再度読み込む」が表示されるので、クリックします。

| Ŷ  | Web キャプチャ                     | Ctrl+Shift+S |   |
|----|-------------------------------|--------------|---|
| Ŕ  | 共有                            |              |   |
| ර් | ページ内の検索                       | Ctrl+F       |   |
| A» | 音声で読み上げる                      | Ctrl+Shift+U |   |
| ē  | Internet Explorer モードで再読み込みする |              |   |
|    | その他のツール                       |              | > |
| ණ  | 設定                            |              |   |
| ?  | ヘルプとフィードバック                   |              | > |

3-3.

WEB 学習サービスが IE モードで開かれたことを確認します (IE モードで開くと、アドレスバーにマークが表示されます)

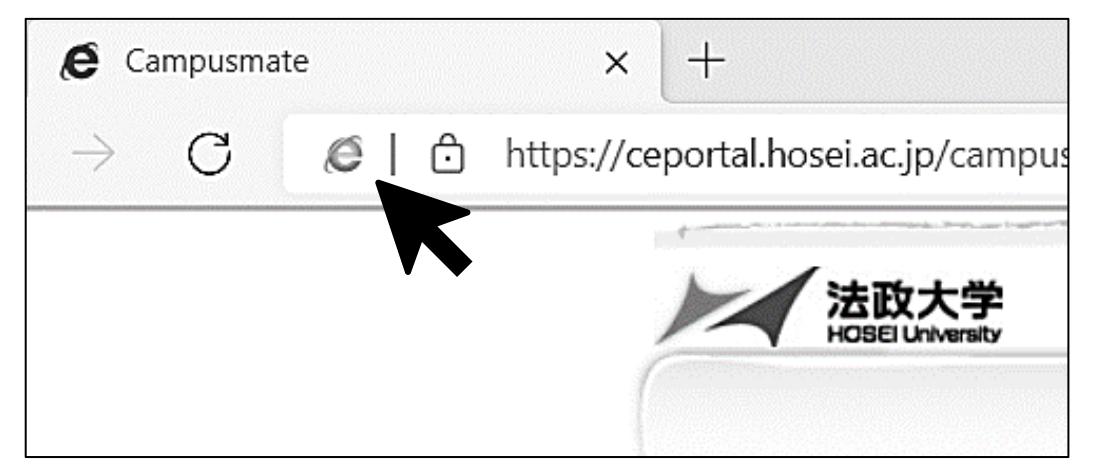

4. IE モードで開くサイトを登録する

4-1.

IE モードで開いた際に下の画像のようなポップアップが表示された場合、「次回、このページを Internet Explorer モードで開く」を ON にすることで、設定日から 30 日間、そのページを自動的に IE モードで開くことができます。

| $\leftarrow \rightarrow x$ | https://ceportal.hosei.ac.jp/campusw                                                                          | eb/top.do                                                                                                    |
|----------------------------|----------------------------------------------------------------------------------------------------|----------------------------------------------------------------------------------------------------|
| M                          | このページは Internet Explorer モードで開かれ ×<br>ています                                                                    | a sound the second second second second second second second second second second second second second second s |
|                            | Microsoft Edge では、ほとんどのページがより適切に動作しま<br>す。セキュリティ上の理由により、このページの閲覧が完了した<br>らすぐにこのモードを終了することをお勧めします。 <u>詳細情報</u> |                                                                                                    |
| Informat<br>3/22 (بلا      | 次回、このページを Internet Explorer モードで開<br>く                                                                        | や送付について                                                                                                    |
| 3/22 (火                    | 管理。    完了                                                                                                    | 直、ます                                                                                                    |
| 3/17 (木                    |                                                                                                    | 重絡ください)                                                                                                    |
| 3/16 (⁊k                   | 近 互換モード: IE8                                                                                                  | :::::::::::::::::::::::::::::::::::::::                                                                         |

4-2.IE モードで開くサイトを、URL で指定することも可能です。

4-2-1.

1-4 と同様に「既定のブラウザー」を開き、「Internet Explorer モード ページ」の「追加」ボタンをクリックします。

| Internet Explorer モードでサイトの再読み込みを許可 ⑦ 許可 ~ 許可 ~<br>Microsoft Edge でブラウズするときに、互換性を確保するために Internet Explorer が必要な場合は、Internet Explorer モードで再度読み込むことを選択できます。 |           |           |   |  |  |  |
|----------------------------------------------------------------------------------------------------|-----------|-----------|---|--|--|--|
| Internet Explorer モード ページ<br>これらのページは、ページ追加日から 30 日間 Internet Explorer モードで開きます. Internet Explorer モードで自動的に開くページ<br>が 1 ページあります.                         |           |           |   |  |  |  |
| ページ                                                                                                    | 追加日       | 有効期限      |   |  |  |  |
| https://ceportal.hosei.ac.jp/campusweb/top.do                                                                                                    | 2022/3/23 | 2022/4/22 | Ŵ |  |  |  |

4-2-2.

URL を入力後、「追加」ボタンをクリックします。

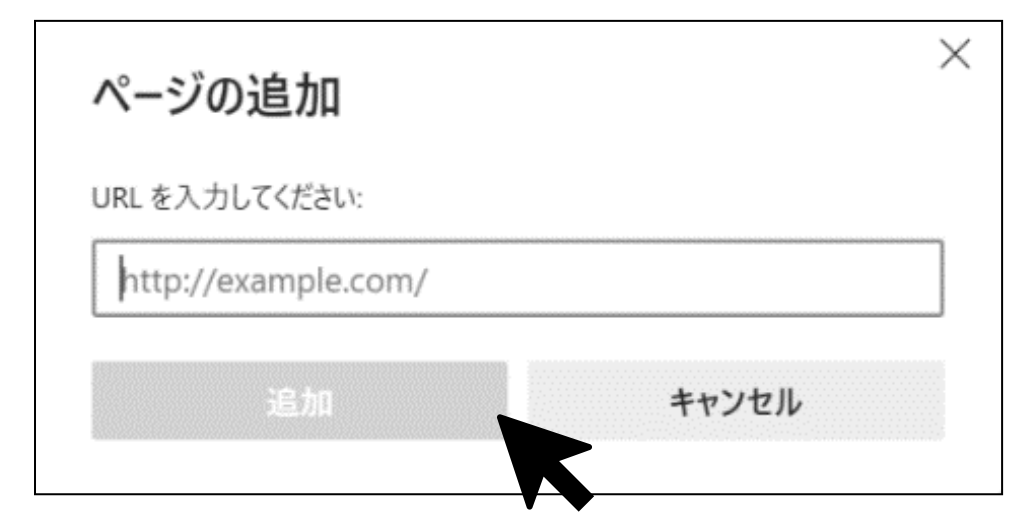

以上が、EdgeのIEモードの説明方法です。

※特定のサイト(Web 学習サービス)を IE モードで開くようあら かじめ設定しておく方法は、「パターン2」をご参照ください。